## HƯỚNG DẪN CẬP NHẬT SINH TRẮC HỌC (STH) TRÊN VIETINBANK IPAY MOBILE QUA VNeID

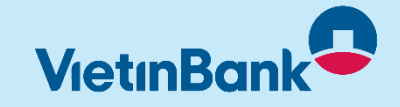

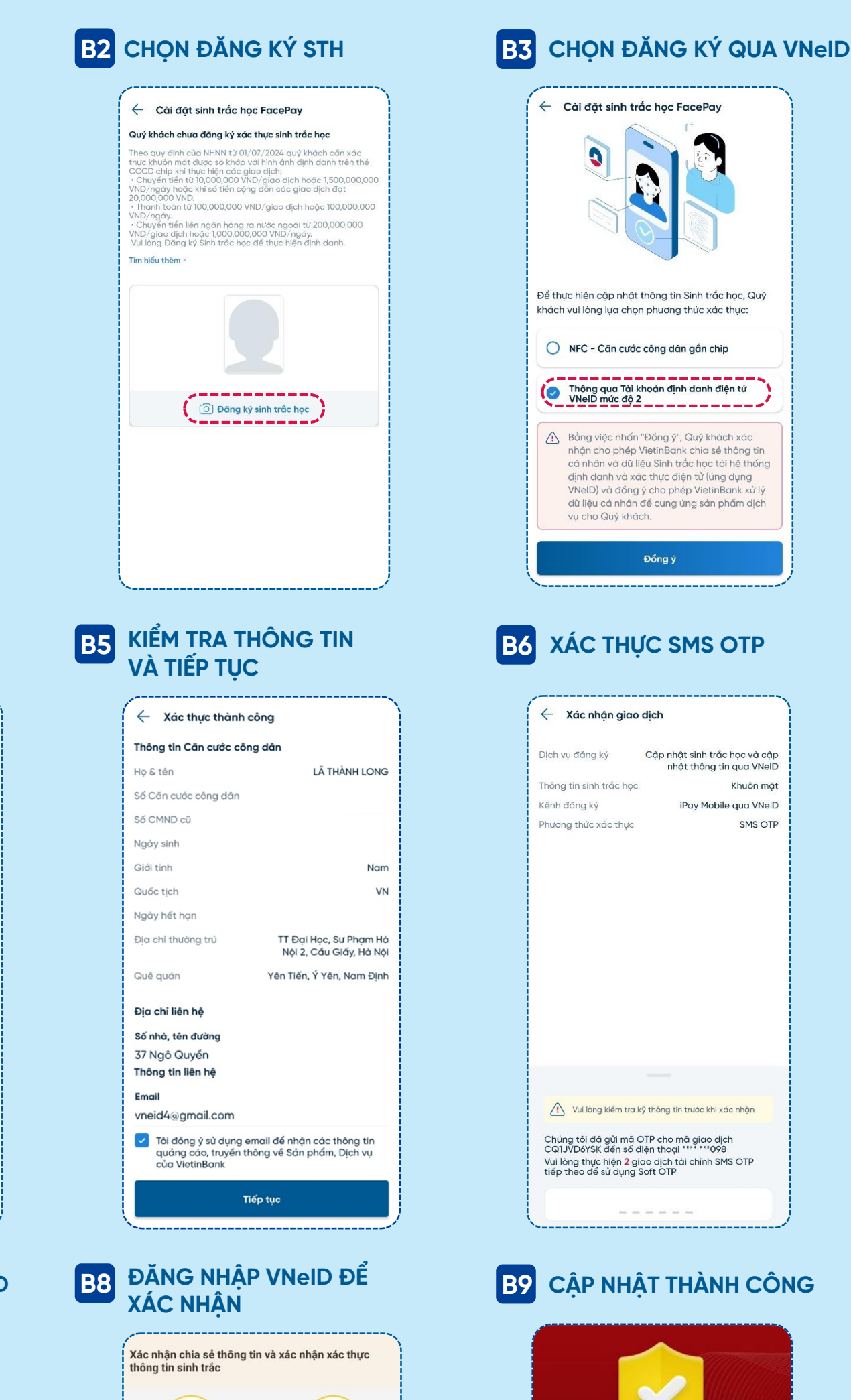

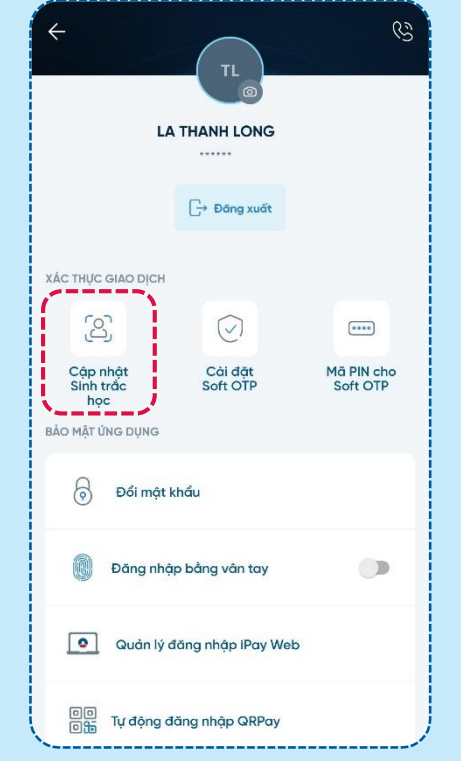

B1 CHỌN CẬP NHẬT STH

## **B4** CHỤP 2 MẶT CCCD VÀ KHUÔN MẮT

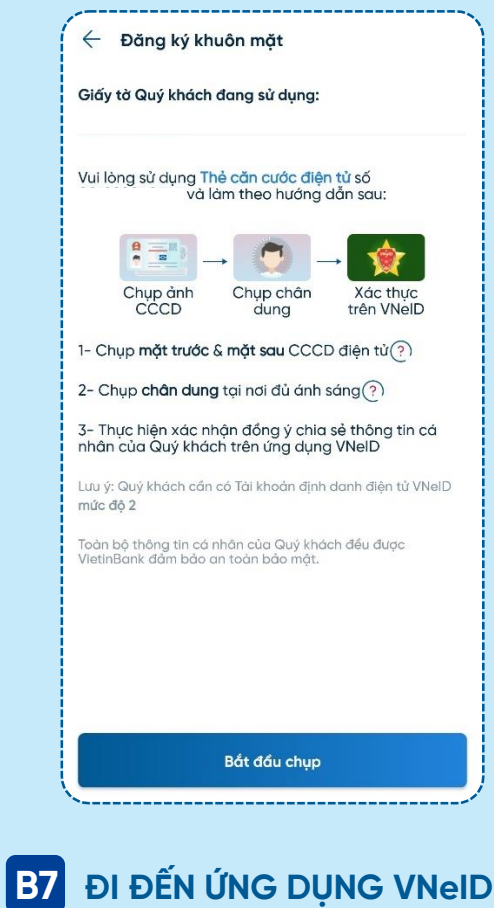

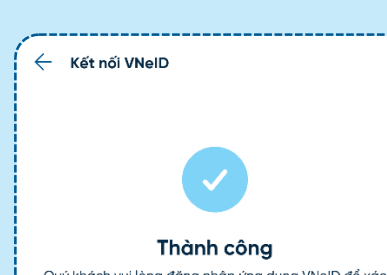

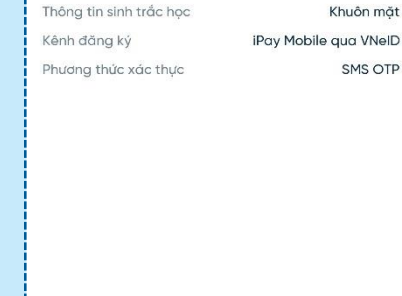

Đồng ý

Cập nhật sinh trắc học và cập

nhật thông tin qua VNeID

## **B9** CẬP NHẬT THÀNH CÔNG

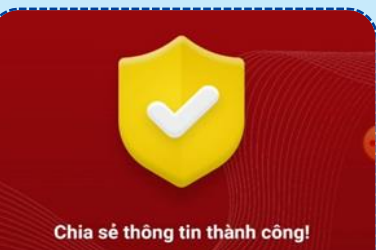

Quý khách vui lòng đăng nhập ứng dụng VNeID để xác nhận đồng ý chia sẻ thông tin định danh điện tử với VietinBank

🔶 Lưu ý: Vui lòng đăng nhập VNeID và xác nhận đồng ý chia sẻ thông tin trong thời gian 5 phút. Sau 5 phút nếu VietinBank không nhận được kết quả, quá trình cập nhật thông tin sẽ bị hủy bỏ.

|          | Đi đến ứng dụng VNeID |   |
|----------|-----------------------|---|
|          | Về trang chủ          |   |
| <u> </u> |                       | 1 |

Thông tin sinh trắc sử dụng để xác thực

Thông tin ảnh khuôn mặt

## Mục đích chia sẻ, xử lý dữ liệu:

Ngân hàng VietinBank sử dụng các thông tin và ánh khuôn mặt để xác thực nhằm thực hiện đăng ký sử dụng sản phẩm dịch vụ tại Ngân hàng VietinBank.

Ngân hàng VietinBank

2. Trung tâm nghiên cứu, ứng dụng dữ liệu dân cư, căn cước công dân (Tổ chức cung cập dịch vụ xác thực điện tử) sử dụng dữ liệu ảnh khuôn mặt trong cơ sở dữ liệu căn cước của bạn để đối sánh trả kết quả cho Ngân hàng VietinBank.

Tôi đã đọc Mục đích chia sẻ, xử lý dữ liệu, Quyền, nghĩa vụ của chủ thế dữ liệu và đồng ý chia sẻ, xử lý dữ liệu cá nhân

Xác nhận chia sẻ

Xác nhận không chia sẻ

Để sau

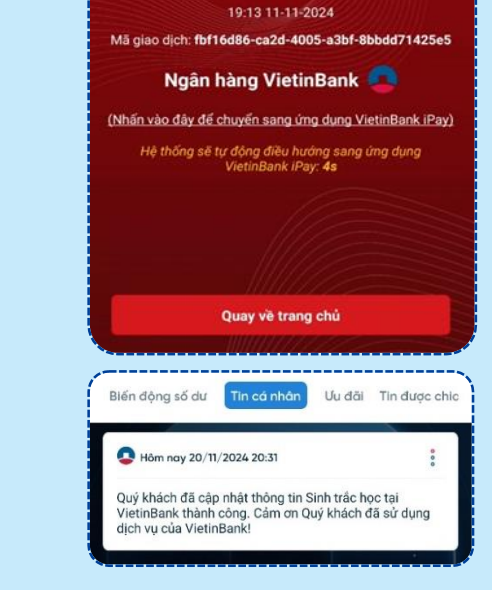